# نصب نرم افزار هتلی ALOCK

نکته : در صورت نیاز به بررسی بهتر تصاویر نمایش PDF را بزرگ تر نمائید.

1

- 1. ابتدا وارد سایت ALOCK.ir شده و از بخش فیلم های آموزشی ، نرم افزار هتلی ALOCK رو دانلود کنید.
- د. نرم افزار را از حالت فشرده خارج کرده و فایل Setup Dlock رو مطابق راهنمای زیر نصب کنید . اگربخاطر فایروال یا انتی ویروس های ویندوز با خطای نصب مواجه شدید ، با کلیک بر روی عبارت More info وارد صفحه ابی زیر شده و Run مواجه شدید ، با کلیک بر روی عبارت nyway را تائید کنید .

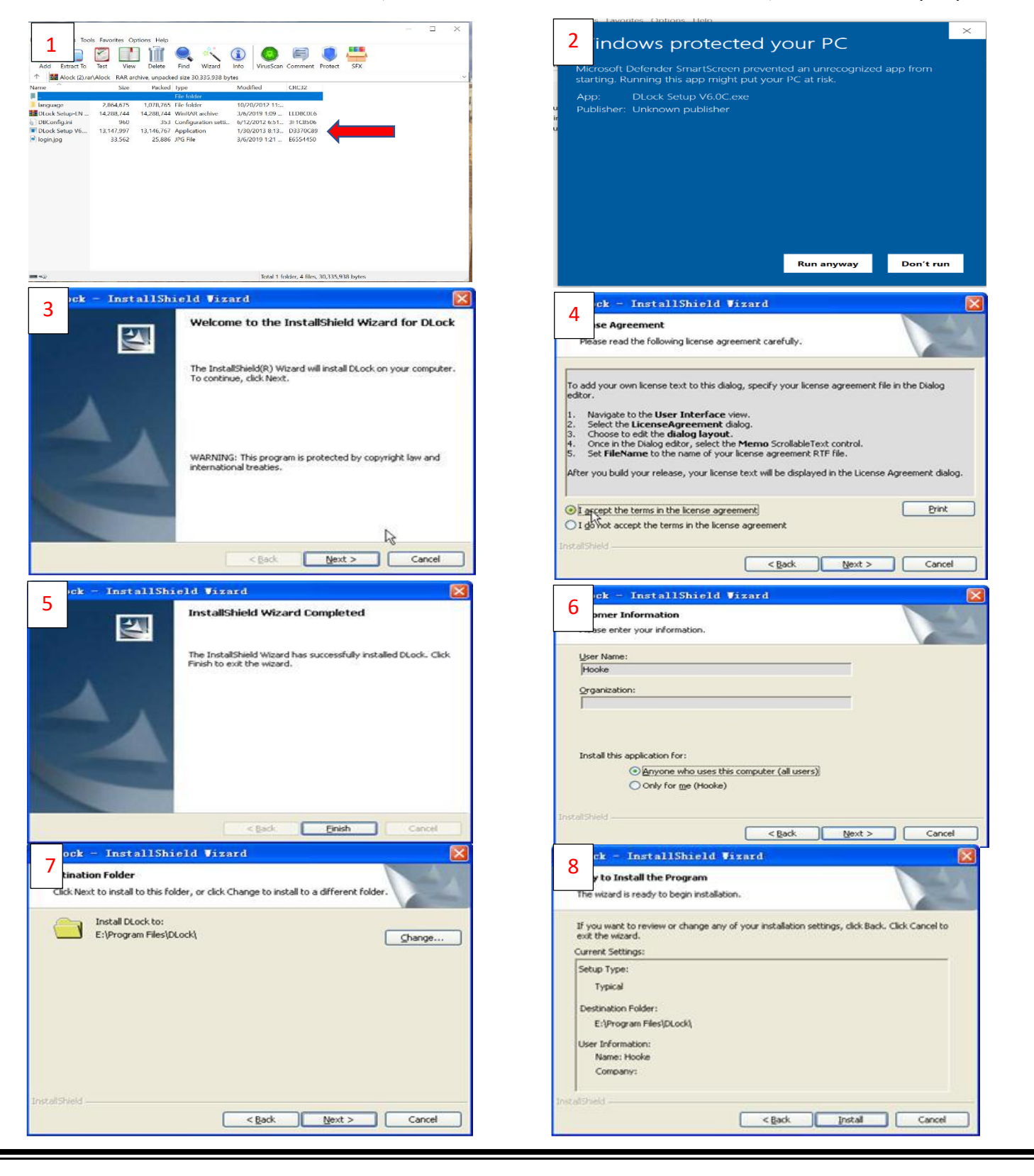

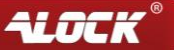

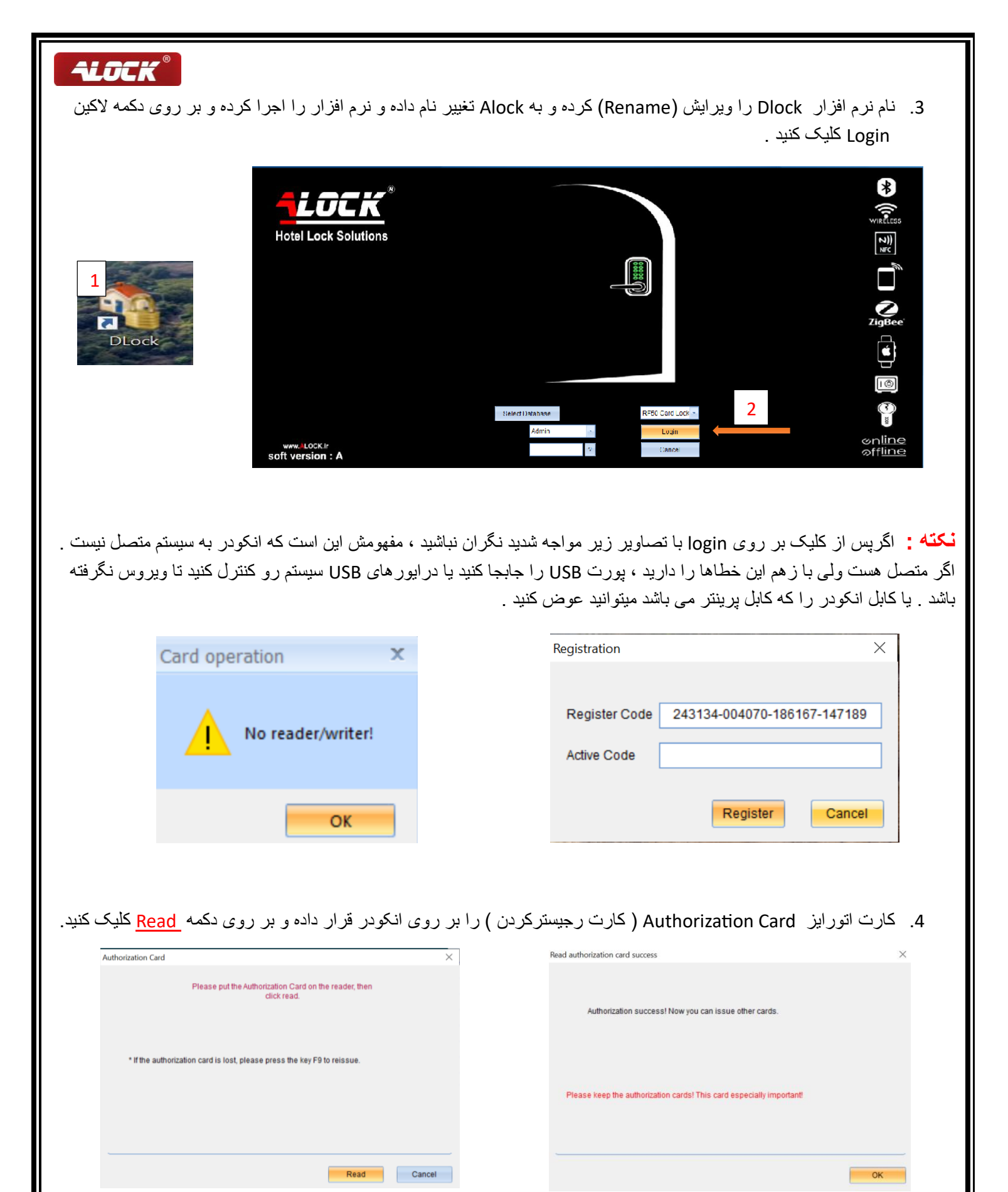

#### کارت رجیستری یا اتورایز کارت : ( Autorization Card

این کارت برای هر هتل و نرم افزار بصورت منحصر بفرد بوده و وظیفه رجیسترکردن نرم افزار ، دستگیره ، پاورسوییچ و دیگر تجهیزات مرتبط به ALOCK را دارد و فقط در روز اول برای نصب نرم افزار و راه اندازی و برنامه ریزی دستگیره و تجهیزات مورد استفاده قرار میگیرد و پس از آن تا زمانی که نرم افزار یا انکودر نیاز به نصب مجدد نداشته باشد یا دستگیره و تجهیزات دیگر نیازی به تغییر برنامه ریزی یا پروگرم نداشته باشند مورد استفاده قرار نمیگیرد . این کارت می بایست دست مدیر واحد نرم افزار یا مدیر هتا قرا ریزی یا پروگرم نداشته باشند مورد استفاده قرار نمیگیرد . این کارت می بایست دست مدیر واحد نرم افزار یا مدیر هتل قرار بگیرد و در محیطی امن نگهداری شود . در صورت مفقودی شامل هزینه خواهد بود . پس در نگهداری آن کوشا باشید و دقت لازم را به عمل آورید . این کارت قابلیت Rewrite بودن <u>نداشته</u> و منحصرا برای هتل شما قابل استفاده خواهد بود . انکودر یا دستگاه کارت خوان به عنوان قفل سخت افزاری و این کارت به عنوان قفل نرم افزاری در سیستم هتلی ALOCK شناخته میشود .

### 2 تنظیمات داخلی نرم افزار :

در اولید قدم می بایست و ارد تنظیمات نرم افز ار شده و تنظیمات پیش فرض ر ا بر اساس نیاز خود تغییر دهید . مانند نام هتل و ...

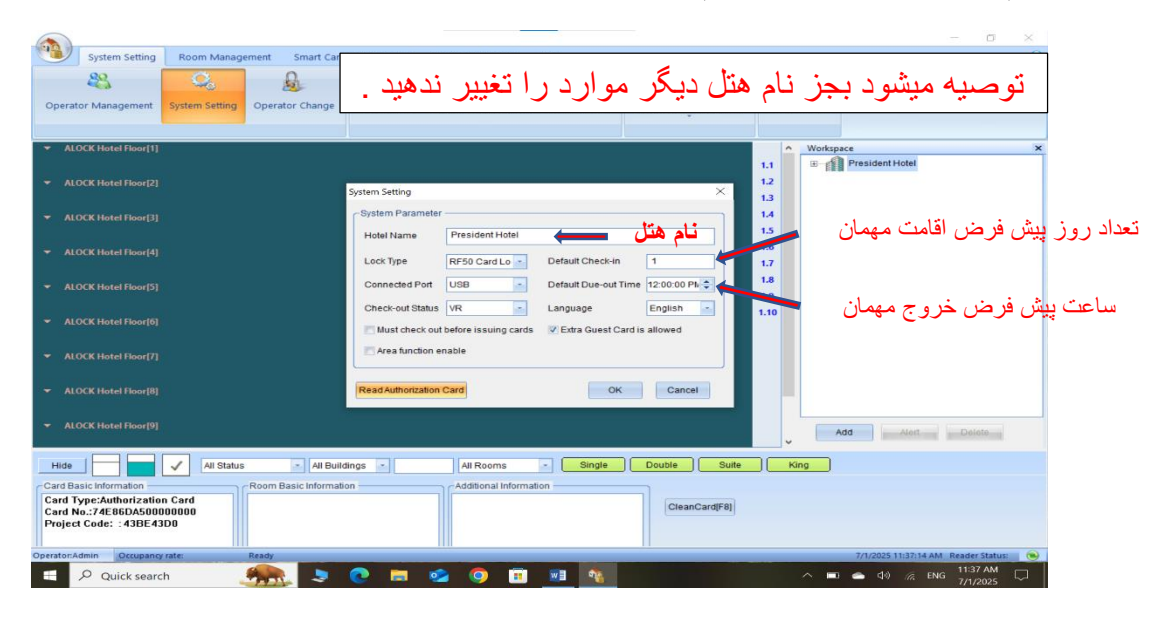

2. مطابق تصویر زیر ابتدا ساختمان هتل را بسازید .

| System Setting                                                                                                    | Room Manage         | ment Smart Card       | Management Info                                                                            | omation Search                                                                                                    | Help                           |                                                                                                    |               |       |
|----------------------------------------------------------------------------------------------------|---------------------|-----------------------|--------------------------------------------------------------------------------------------|----------------------------------------------------------------------------------------------------|--------------------------------|----------------------------------------------------------------------------------------------------|---------------|-------|
| 23                                                                                                    | Q.                  | A                     | 1                                                                                          | E.                                                                                                    | 1                              | 2                                                                                                    | -             |       |
| perator Management                                                                                                    | System Setting      | Operator Change       | Room Type Buil                                                                             | ding Management                                                                                                    | Room Setting                   | Database Management                                                                                                    | Color Setting |       |
|                                                                                                    |                     |                       | 4                                                                                          |                                                                                                    |                                |                                                                                                    | Workspace     |       |
|                                                                                                    |                     |                       | Add Building<br>Building I<br>Building I<br>Building I<br>No. of Flo<br>Rooms Q<br>Remarks | As a construction of the second second secon | t-0)]<br>4081<br>مر طبقه<br>>> | حام هنا<br>نعداد<br>نعداد ایآق در<br>دهرویا<br>دهرویا<br>دهرویا<br>دهرویا<br>دهرویا<br>دهرویا<br>دهرویا<br>دهرویا<br>دهرویا<br>دهرویا<br>دهرویا<br>دهرویا<br>دهروا<br>در<br>در<br>در<br>در<br>در<br>در<br>در<br>در<br>در<br>در<br>در<br>در<br>در |               | Alart |
| Hide                                                                                                    | All Status          | All Build             | ings -                                                                                     | All Rooms                                                                                                    | Single                         | Double Suite                                                                                                    | King          |       |
| ard Basic Information<br>Card Type:Authorization<br>Card No.:74E86DA50000<br>Project Code: :43BE43E<br>Sector Number: :1 | Card<br>10000<br>10 | Room Basic Informatio | n                                                                                          | -Additional Informati                                                                                                    | on                             | CleanCard[F8]                                                                                                    |               |       |
|                                                                                                    | 1.1.1.1             |                       |                                                                                            |                                                                                                    |                                |                                                                                                    |               |       |

## **FLOCK**®

| رد صفحه زیرشوید :                                                                                                    | بخش System Setting > room setting وار                                                                                                    | های هتل را تعریف نمایید . از                                                                                                    | ین مرحله می بایست اتاق                                                                                                    | 3. در ا                    |
|----------------------------------------------------------------------------------------------------|----------------------------------------------------------------------------------------------------|----------------------------------------------------------------------------------------------------|----------------------------------------------------------------------------------------------------|----------------------------|
| <b>FLOCK®</b>                                                                                                    | System Setting Room Management Smart Card Management Infomation See<br>Coperator Management System Setting Operator Change Room Type Building Management System Setting                                                                                                    | rch Help 2<br>ement Room Setting Database Management Color Setting                                                                                                    | - ¤ ×                                                                                                    |                            |
|                                                                                                    | <ul> <li>Abock Hotel Roor[1]</li> <li>Abock Hotel Roor[2]</li> <li>Abock Hotel Roor[3]</li> <li>Abock Hotel Roor[3]</li> <li>Abock Hotel Roor[3]</li> <li>Abock Hotel Roor[4]</li> <li>Room No</li> <li>Buildin Buildin Buildin Flor</li> <li>Buildin Buildin Buildin Flor</li> <li>Room No</li> <li>Buildin Buildin Buildin Flor</li> <li>Room No</li> <li>Buildin Buildin Buildin Flor</li> <li>Room No</li> <li>Buildin Buildin Buildin Flor</li> <li>Room No</li> <li>Buildin Buildin Buildin Flor</li> <li>Room No</li> <li>Buildin Buildin Buildin Flor</li> <li>Room No</li> <li>Buildin Buildin Buildin Flor</li> <li>Room No</li> <li>Buildin Buildin Flor</li> <li>Room No</li> <li>Room No</li> <li>Room No</li> <li>Room No</li></ul>                                                                                                    | Copy     Foor Copy     Auto-create       n     X     Download to PDA       ng     Alock Hotel     Alock Hotel       ng     Alock Hotel     Alock Hotel       Picort11     Alock Aloce Bill     Export Interface File       Type Single     Eligot Interface File     Installation Card       issue Continuously     Building Gate Installation Card       128     128                                                                                                    | President Hotel           Nock Hotel           Nock Hotel           Nock Hotel           Nock Hotel           Pioof31           Pioof51           Pioof61           Pioof61           Pioof710                                                                                                    |                            |
|                                                                                                    | Tilitis and the structure of the structure of the structure | OK     Cancel       nformation     CleanCard[F8]                                                                                                    | Add Alert Delete                                                                                                    |                            |
| رتی که اتاقی را<br>با ویرایش کنید .                                                                                                    | در داشبورد نرم افزار مشاهده نمائید . در صو<br>و گزینه <u>Modify یا Delete</u> میتوانید حذف                                                                                                    | نه باشید میتوانید به صورت زیر<br>اتاق را تغییر دهید با راست کلیک                                                                                                    | نه اتاق ها را صحیح ساخ<br>یا ویرایش کنید یا شماره ا                                                                                                    | در صورتی ک<br>بخواین حذف   |
| System Setting Room Management Smart Card Marage<br>P Q D D D D D D D D D D D D D D D D D D                                                                                                    | ement Information Search Help V                                                                                                    | System Setting Room Management Smart Card Management Informat<br>Deficition of the setting Records Guess Search Card Statistics Read Lad                                                                                                    | on Search Help<br>Operator Report                                                                                                    | 2 - 3 ×                    |
| ■         Adds black black black           130.0         110.0         110.0         110.0         110.0         110.0         110.0         110.0         110.0         110.0         110.0         110.0         110.0         110.0         110.0         110.0         110.0         110.0         110.0         110.0         110.0         110.0         110.0         110.0         110.0         110.0         110.0         110.0         110.0         110.0         110.0         110.0         110.0         110.0         110.0         110.0         110.0         110.0         110.0         110.0         110.0         110.0         110.0         110.0         110.0         110.0         110.0         110.0         110.0         110.0         110.0         110.0         110.0         110.0         110.0         110.0         110.0         110.0         110.0         110.0         110.0         110.0         110.0         110.0         110.0         110.0         110.0         110.0         110.0         110.0         110.0         110.0         110.0         110.0         110.0         110.0         110.0         110.0         110.0         110.0         110.0         110.0         110.0         110.0         110.0                                                                                                    | 8100         8131         8132         8133         8134         8135         813         813         813         813         813         813         813         813         813         813         813         813         813         813         813         813         813         813         813         813         813         813         813         813         813         813         813         813         813         813         813         813         813         813         813         813         813         813         813         813         813         813         813         813         813         813         813         813         813         813         813         813         813         813         813         813         813         813         813         813         813         813         813         813         813         813         813         813         813         813         813         813         813         813         813         813         813         813         813         913         913         913         914         914         914         914         914         914         914         914         9                                                                                                    | <ul> <li>Aback black Truct(1)</li> <li>Aback black Truct(1)</li> <li>Single Single Singl</li></ul> | B11         B12         B13         B14         B15         L           Set is in         Del Single         Single         Single         L           Bet is         Del Single         Single         Single         L           Mark your mila         -         -         Single         Single           Quid your mila         -         -         -         Single           Quid your mila         -         -         -         -           Quid your mila         -         -         -         -         -           Quid your mila         -         -         -         -         -         -         -         -         -         -         -         -         -         -         -         -         -         -         -         -         -         -         -         -         -         -         -         -         -         -         -         -         -         -         -         -         -         -         -         -         -         -         -         -         -         -         -         -         -         -         -         -         -         -         - | tes                        |
| Ansk Endert Burdit     Held     Held     He | 4931 44 Rooms in Bergle Double Suite King<br>Additional Information<br>OteanCardFill<br>7/1/2051114345.6M. Baser Suite: 99                                                                                                    | Construction     A Data     A Data     A Data     A Data     A Data     A Data     A Data     A                                                                                                    | Roma Information CitaerCard(R)                                                                                                    | TODISTICS AN Frate Side: 0 |

#### کارت زمان : Time card

4. با این کارت، تاریخ و ساعت تنظیم شده برروی سیستم به دستگیره و دیگر تجهیزات داده شده و بر روی آنها ست و یا بروزرسانی میشود . برای تعریف این کارت تا پایان این فایل اموزشی با ما همراه باشید .

در این مرحله می بایست کارت زمان یا Time Card تعریف کنید . وارد بخش Special Card <>> Special Card تعریف کنید . وارد بخش Time Card >>> در صفحه بعد نیز فقط بر روی شوید و با انتخاب Time card بر روی Issue کلیک کنید. کارت خام روی انکودر قرار دهید .در صفحه بعد نیز فقط بر روی Issue کلیک کنید تا کارت تعریف شود . از این کارت فقط یک بار نیاز به تعریف دارید و نیازی به تعریف مجدد ندارید مگر زمان پروگرم کردن دستگیره یا تجهیزات در روز های مختلف انجام شود که بهتر است در هر روز که قصد پروگرم تجهیزات را دارید ، تایم کارت را در همان روز تعریف کنید . مطابق تصویر زیر انجام دهید .

| ALDCK® | System Setting Room Management Smart Card Management Infomation Search Help                                                                                                    |
|--------|----------------------------------------------------------------------------------------------------|
|        | • Adek Hedel Roor(1)       • Workspace       *         • Adek Hedel Roor(2)       • Radie Medel Roor(2)       • Radie Medel Roor(2)       • Modek Hedel Roor(2)         • Adek Hedel Roor(2)       • Adek Hedel Roor(2)       • Adek Hedel Roor(2)       • Adek Hedel Roor(2)                                                                                                    |
|        | Hide All Status All Buildings All Rooms Single Double Suite King<br>Card Basic Information<br>CleanCard(F8)<br>CleanCard(F8)<br>Clean |

کارت تنظیمات : Installation/Setting card

5. برای تنظیم و راه اندازی اطلاعات اولیه در یک قفل یا پاورسوییچ یا ... استفاده میشود (اعلام جزئیاتی مثل : نام هتل – طبقه، شماره اتاق و ... ) برای تعریف این کارت تا پایان این فایل اموزشی با ما همراه باشید .

در این مرحله باید کارت تنظیمات یا Installation یا همان Setting کارت برای اتاق ها تعریف نمائید. از منوی اصلی نرم افز اروارد System Setting > Room Setting شوید . سپس اتاق مد نظر را انتخاب نموده ، کارت خام روی دستگاه قرارداده و روی گزینه Isntallation Card کلیک کنید . برای هر اتاق باید مجزا این کار، یک به یک انجام شود .

| Operator Management       System Setting       Operator Change       Room Type       Building Management       Room Setting       Database Management       Color Setting         Alock Hotel Floor[7]       Alock Hotel Floor[7]       Alock Hotel Floor[7]       Alock Hotel Floor[7]       President Hotel         Alock Hotel Floor[7]       Alock Hotel Floor[7]       Alock Hotel Floor[7]       Alock Hotel Floor[7]       Alock Hotel Floor[7]         Alock Hotel Floor[7]       Alock Hotel Floor[7]       Alock Hotel Floor[7]       Alock Hotel Floor[7]       Alock Hotel Floor[7]                                                                                                    | System Setting                                           | Room Manager                   | ment Smart Car        | d Management    | Infomat  | ion Search       | Help        | 2         |         | 64                                                                                                    |              |                 |        |   |
|----------------------------------------------------------------------------------------------------|----------------------------------------------------------|--------------------------------|-----------------------|-----------------|----------|------------------|-------------|-----------|---------|----------------------------------------------------------------------------------------------------|--------------|-----------------|--------|---|
| Abock Hotel Floor(7)     Attert Floor(7)     Attert Floor(7)       Abock Hotel Floor(7)     Attert Floor(7)                                                                                                    | <b>40</b>                                                |                                | 200                   | - 40            |          |                  | 0           |           |         | ~                                                                                                    |              |                 |        |   |
| Abock Hotel Floor[7]       Abock Hotel Floor[7]         Abock Hotel Floor[7]       Abock Hotel Floor[7]         Abock Hotel Floor[7]       Abock Hotel Floor[7]         Abock Hotel Floor[7]       Abock Hotel Floor[7]                                                                                                    | erator Management                                        | System Setting                 | Operator Change       | Room Type       | Building | Managemen        | Room Se     | tting D   | Databas | e Management Co                                                                                                    | olor Setting |                 |        |   |
| Abork Hotel Hoor[1]       Bit of Bit of                                         |                                                          |                                | Room Setting          |                 |          |                  |             |           |         |                                                                                                    | ×            |                 |        |   |
| 1       01.02       01.04       01.04       01.04       01.04       01.04       01.04       01.04       01.04       01.04       01.04       01.04       01.04       01.04       01.04       01.04       01.04       01.04       01.04       01.04       01.04       01.04       01.04       01.04       01.04       01.04       01.04       01.04       01.04       01.04       01.04       01.04       01.04       01.04       01.04       01.04       01.04       01.04       01.04       01.04       01.04       01.04       01.04       01.04       01.04       01.04       01.04       01.04       01.04       01.04       01.04       01.04       01.04       01.04       01.04       01.04       01.04       01.04       01.04       01.04       01.04       01.04       01.04       01.04       01.04       01.04       01.04       01.04       01.04       01.04       01.04       01.04       01.04       01.04       01.04       01.04       01.04       01.04       01.04       01.04       01.04       01.04       01.04       01.04       01.04       01.04       01.04       01.04       01.04       01.04       01.04       01.04       01.04       01.04       01.04       01.                                                                                                    | Alock Hotel Floor[1]                                     |                                | Operation             |                 |          |                  |             |           |         |                                                                                                    |              | pace            |        |   |
| 16       61.10       61.20       61.20       61.20       61.20       61.20       61.20       61.20       61.20       61.20       61.20       61.20       61.20       61.20       61.20       61.20       61.20       61.20       61.20       61.20       61.20       61.20       61.20       61.20       61.20       61.20       61.20       61.20       61.20       61.20       61.20       61.20       61.20       61.20       61.20       61.20       61.20       61.20       61.20       61.20       61.20       61.20       61.20       61.20       61.20       61.20       61.20       61.20       61.20       61.20       61.20       61.20       61.20       61.20       61.20       61.20       61.20       61.20       61.20       61.20       61.20       61.20       61.20       61.20       61.20       61.20       61.20       61.20       61.20       61.20       61.20       61.20       61.20       61.20       61.20       61.20       61.20       61.20       61.20       61.20       61.20       61.20       61.20       61.20       61.20       61.20       61.20       61.20       61.20       61.20       61.20       61.20       61.20       61.20       61.20       61                                                                                                    | le Single Single                                         | 8104 8105<br>Single Single     | Add                   | Modify          | Delete   |                  | Сору        | Foor Copy |         | Auto-create                                                                                                    | 1            | President Hotel |        |   |
| le       Single       Single                                                                                                    | 6 8117 8118                                              | 8119 8120                      | Room List             |                 |          |                  |             |           | -       |                                                                                                    |              | Floor[1]        |        |   |
| Atock Hotel Hoor(2)       3       Room Status       Al Status       Room Type       All Room Type       Download is PDA         Room No.       Buildin       Floor(1)       Floor(1)       Floor(1)       Floor(1)         Room No.       Buildin       Floor(1)       Floor(1)       Floor(1)       Floor(1)         Room No.       Buildin       Floor(1)       Floor(1)       Floor(1)       Floor(1)         Room No.       Buildin       Floor(1)       Floor(1)       Floor(1)       Floor(1)         Room No.       Buildin       Floor(1)       Floor(1)       Floor(1)       Floor(1)         Room No.       Buildin       Floor(1)       Floor(1)       Floor(1)       Floor(1)         Alock Hotel Floor(2)       Alock H       10       1110       Single       VR       4         Alock Hotel Floor(2)       Alock H       10       1113       Single       VR       Floor(2)       Floor(2)         Alock Hotel Floor(7)       Alock H       10       113       Single       VR       Floor(2)       Floor(2)         Alock Hotel Floor(7)       Alock H       10       110       Single       VR       Floor(2)       Floor(1)       Floor(2) <t< td=""><td>le Single Single</td><td>Single Single</td><td>Building</td><td>All Buildings</td><td>100</td><td>Floor</td><td>All Floor</td><td></td><td></td><td></td><td></td><td>Floor[2]</td><td></td><td></td></t<>                                                                                                    | le Single Single                                         | Single Single                  | Building              | All Buildings   | 100      | Floor            | All Floor   |           |         |                                                                                                    |              | Floor[2]        |        |   |
| Ateck Hotel Floor[2]       3       Room Status       All Status       No Conf.       Status       No Conf.       No Conf.       No Conf.       N                                                                                                    |                                                          |                                |                       |                 |          |                  | 1           | _         |         | Download to PL                                                                                                    | DA           | Floor[3]        |        |   |
| Room Ho.       Buildm       Floor.       Room Ho.       Room Ho. <td< td=""><td>Alock Hotel Floor[2]</td><td>2</td><td>Room Statu:</td><td>s All Status</td><td>-</td><td>Room Type</td><td>All Room Ty</td><td>pe 🕋</td><td></td><td>Export Interface I</td><td>File</td><td>Floor[4]</td><td></td><td></td></td<>                                                                                                    | Alock Hotel Floor[2]                                     | 2                              | Room Statu:           | s All Status    | -        | Room Type        | All Room Ty | pe 🕋      |         | Export Interface I                                                                                                    | File         | Floor[4]        |        |   |
| 1009       Alock H. 1       01       100       Single       VR         1113       Alock H. 1       01       111       Single       VR         1111       Alock H. 1       01       111       Single       VR         1113       Alock H. 1       01       112       Single       VR         113       Alock H. 1       01       113       Single       VR         113       Alock H. 1       01       113       Single       VR         113       Alock H. 1       01       113       Single       VR         113       Alock H. 1       01       115       Single       VR         115       Alock H. 1       01       115       Single       VR         115       Alock H. 1       01       115       Single       VR         116       Alock H. 1       01       117       Single       VR         119       Alock H. 1       01       120       Single       VR         119       Alock H. 1       01       120       Single       VR         120       Alock H. 1       01       120       Single       VR         120       Alock H. 1                                                                                                    |                                                          | <u> </u>                       | Room No.              | Buildin Buildin | Floor.   | LockNo.          | Room Ty     | Room St.  |         |                                                                                                    |              | Floor[5]        |        |   |
| <ul> <li></li></ul>                                                                                                    |                                                          |                                | 8109                  | Alock H 1       | 01       | 109              | Single      | VR        |         |                                                                                                    |              | Floor[6]        |        |   |
| Bitti     Alock H     1     01     111     Single     VR     4       Bitti     Alock H     1     01     111     Single     VR     Installation Card       Bitti     Alock H     1     01     111     Single     VR     Installation Card       Bitti     Alock H     1     01     111     Single     VR     Installation Card       Bitti     Alock H     1     01     113     Single     VR     Issue Continuously       Bitti     Alock H     1     01     118     Single     VR     Issue Continuously       Bitti     Alock H     1     01     118     Single     VR       Bitti     Alock H     1     01     119     Single     VR       Bitti     Alock H     1     01     120     Single     VR       Bitti     Alock H     1     01     120     Single     VR       Bitti     Alock H     1     01     120     Single     VR       Bitti     Alock H     1     01     121     Single     VR       Bitti     Alock H     1     01     121     Single     VR       Bitti                                                                                                    | انتخاب اتاق                                              |                                | 8110                  | Alock H 1       | 01       | 110              | Single      | VR        |         | 4                                                                                                    |              | Floor[7]        |        |   |
| Bits         Adock H.         1         01         112         Single         VR         Installation Card         Proof9           Nock Hotel Floor(5)         Bits         Adock H.         1         01         112         Single         VR         Installation Card         Floor(9)           Nock Hotel Floor(5)         Bits         Adock H.         1         01         113         Single         VR         Issue Continuously         Floor(10)           Nock Hotel Floor(7)         Bits         Adock H.         1         01         117         Single         VR         Bits         Floor(10)         Floor(10)         Floor(10)         Bits         Adock H.         1         01         117         Single         VR         Bits         Floor(10)         Floor(10)         Floor Gate Installation Card         Floor Gate Installation Card         Floor(10)         Floor Gate Installation Card         Floor Gate Installation Card         Floor Gate Installation Card         Floor Gate Installation Card         Floor Gate Installation Card         Floor Gate Installation Card         Floor Gate Installation Card         Floor Gate Installation Card         Floor Gate Installation Card         Floor Gate Installation Card         Floor Gate Installation Card         Floor Gate Installation Card         Floor Gate Installation Card         Floor Gate Insta                                                                                                    | التحاب الاق                                              |                                | 8111                  | Alock H 1       | 01       | 111              | Single      | VR        |         | 4                                                                                                    |              | Floor[8]        |        |   |
| Nock Hotel Floor[5]         B113         Adock H.         1         01         113         Single         VR         Installation Card         Provide           Nock Hotel Floor[5]         B115         Adock H.         1         01         113         Single         VR         Issue Continuously         Floor[0]           Nock Hotel Floor[6]         B118         Adock H.         1         01         118         Single         VR         Building Cate Installation Card         Floor[1]           Nock Hotel Floor[7]         B118         Adock H.         1         01         120         Single         VR         Floor Gate Installation Card         Floor Gate Installation Card         Floor Gate Installation Card         Add         Adert         Delete           0         Mock Hotel Floor[7]         All Stabus         Cancel         Cancel         Add         Alert         Delete                                                                                                    |                                                          |                                | 8112                  | Alock H 1       | 01       | 112              | Single      | VR        |         |                                                                                                    |              | Eloorf91        |        |   |
| Nock Hotel Floor[7]         B114<br>B114<br>B114<br>B114<br>B114<br>B114<br>B114<br>B114                                                                                                    |                                                          |                                | 8113                  | Alock H 1       | 01       | 113              | Single      | VR        | CD.     | Installation Car                                                                                                    | rd           | FIGULES         |        |   |
| Useck Hotel Reor[7]         Bit15         Alock H.         1         01         115         Single         VR           8117         Alock H.         1         01         115         Single         VR         Building Cate Installation Card           8117         Alock H.         1         01         117         Single         VR         Building Cate Installation Card           8117         Alock H.         1         01         112         Single         VR         Floor Gate Installation Card           8122         Alock H.         1         01         120         Single         VR         Floor Gate Installation Card           8121         Alock H.         1         01         120         Single         VR         Floor Gate Installation Card           8121         Alock H.         1         01         120         Single         VR         Floor Gate Installation Card           8121         Alock H.         1         01         120         Single         VR         Floor Gate Installation Card           8122         Alock H.         1         01         120         Single         VR         Floor Gate Installation Card                                                                                                    |                                                          |                                | 8114                  | Alock H 1       | 01       | 114              | Single      | VR        |         |                                                                                                    |              | Floor[10]       |        |   |
| Nock Hotel Floor[6]         B116         Alock H.         1         01         118         Single         VR         IBuilding Gate Installation Card           Nock Hotel Floor[7]         B118         Alock H.         1         01         118         Single         VR         IBuilding Gate Installation Card         Floor Gate Installation Card           Nock Hotel Floor[7]         B120         Alock H.         1         01         120         Single         VR         IBuilding Gate Installation Card           Image: Status         Single         VR         Image: Single         VR         Image: Single         VR         Image: Single         Floor Gate Installation Card         Add         Alert         Delete         Image: Single         VR         Image: Single         VR         Image: Single<                                                                                                    | Nock Hotel Floor[5]                                      |                                | 8115                  | Alock H 1       | 01       | 115              | Single      | VR        |         | Issue Continuou                                                                                                    | visty        |                 |        |   |
| Nock Hotel Floor[6]         8117         Adock H.         1         01         117         Single         VR         Building Gate Installation Card           Nock Hotel Floor[7]         8117         Adock H.         1         01         118         Single         VR         Floor Gate Installation Card           Nock Hotel Floor[7]         8127         Adock H.         1         01         120         Single         VR           e         Image: VR         Image: VR                                                                                                    |                                                          |                                | 8116                  | Alock H 1       | 01       | 116              | Single      | VR        |         | per contract de la contract de la contra |              |                 |        |   |
| Nock Hotel Floor[7]         8118         Alock H.         1         01         118         Single         VR         Floor Gate Installation Card           Alock Hotel Floor[7]         8120         Alock H.         1         01         120         Single         VR         Floor Gate Installation Card           Alock Hotel Floor[7]         8120         Alock H.         1         01         120         Single         VR           All Status         Cancel         Cancel         Cancel         Cancel         Cancel                                                                                                    |                                                          |                                | 8117                  | Alock H 1       | 01       | 117              | Single      | VR        | 16      | Building Gate Installat                                                                                                    | tion Card    |                 |        |   |
| Unck Hotel Ploor[7]         Bits         Adock H.         1         01         119         Single         VR         Floor Gate instaliation Card           0         Image: Control of the status         Image: Control of the status         Im                                                                                                    | MOCK NOTEL LIOOLIOI                                      |                                | 8118                  | Alock H 1       | 01       | 118              | Single      | VR        |         |                                                                                                    |              |                 |        |   |
| Nock Hotel Floor[7]         9120         Alock H.         1         01         120         Single         VR           8         Image: Single in the status         Image: Single in the status                                                                                                    |                                                          |                                | 8119                  | Alock H 1       | 01       | 119              | Single      | VR        |         | Floor Gate Installatio                                                                                                    | on Card      |                 |        |   |
| Ali Status                                                                                                    | Vock Hotel Floor[7]                                      |                                | 8120                  | Alock H 1       | 01       | 120              | Single      | VR        |         |                                                                                                    |              |                 |        | _ |
|                                                                                                    |                                                          |                                | 8121                  | AJOCK H 1       | 01       | 121              | Single      | VR        | 1       |                                                                                                    |              | Add Alert       | Delete |   |
|                                                                                                    |                                                          |                                | 4                     |                 |          |                  |             |           |         | Cancel                                                                                                    |              |                 |        |   |
|                                                                                                    |                                                          |                                |                       |                 |          |                  |             |           |         |                                                                                                    |              |                 |        |   |
|                                                                                                    | •                                                        | <ul> <li>All Status</li> </ul> |                       |                 |          |                  |             |           |         |                                                                                                    |              |                 |        |   |
| Pasic Information Room Pasic Information                                                                                                    | Basic Information                                        |                                | Room Basic Informat   | ion             | Arte     | tition al Inform | ation       |           |         |                                                                                                    |              |                 |        |   |
| Baarc morrinauon Poon Daarc morrinauon Poono Poono Poo | Tartementation                                           |                                | Coolin Daare Informat | 1011            |          | auonai miorm     | auon        |           |         |                                                                                                    |              |                 |        |   |
| Type:Autorization Card<br>No:74E66550000000<br>ed Code: +3BE4300<br>for Number: 1                                                                                                    | 1 No.:74E86DA5000<br>ect Code: :43BE43<br>tor Number: :1 | 00000<br>D0                    |                       |                 |          |                  |             |           | 0       | CleanCard[F8]                                                                                                    |              |                 |        |   |

در صورتی که میخواهید میهمانان فقط یک طبقه خاص، به یک درب خاص دسترسی داشته باشند ، بر روی Floor gate کلیک کنید. درصورتی که میخواهید فقط میهمانان هتل به یک درب یا محل خاص دسترسی داشته باشند ، بر روی Building gate کلیک کنید .

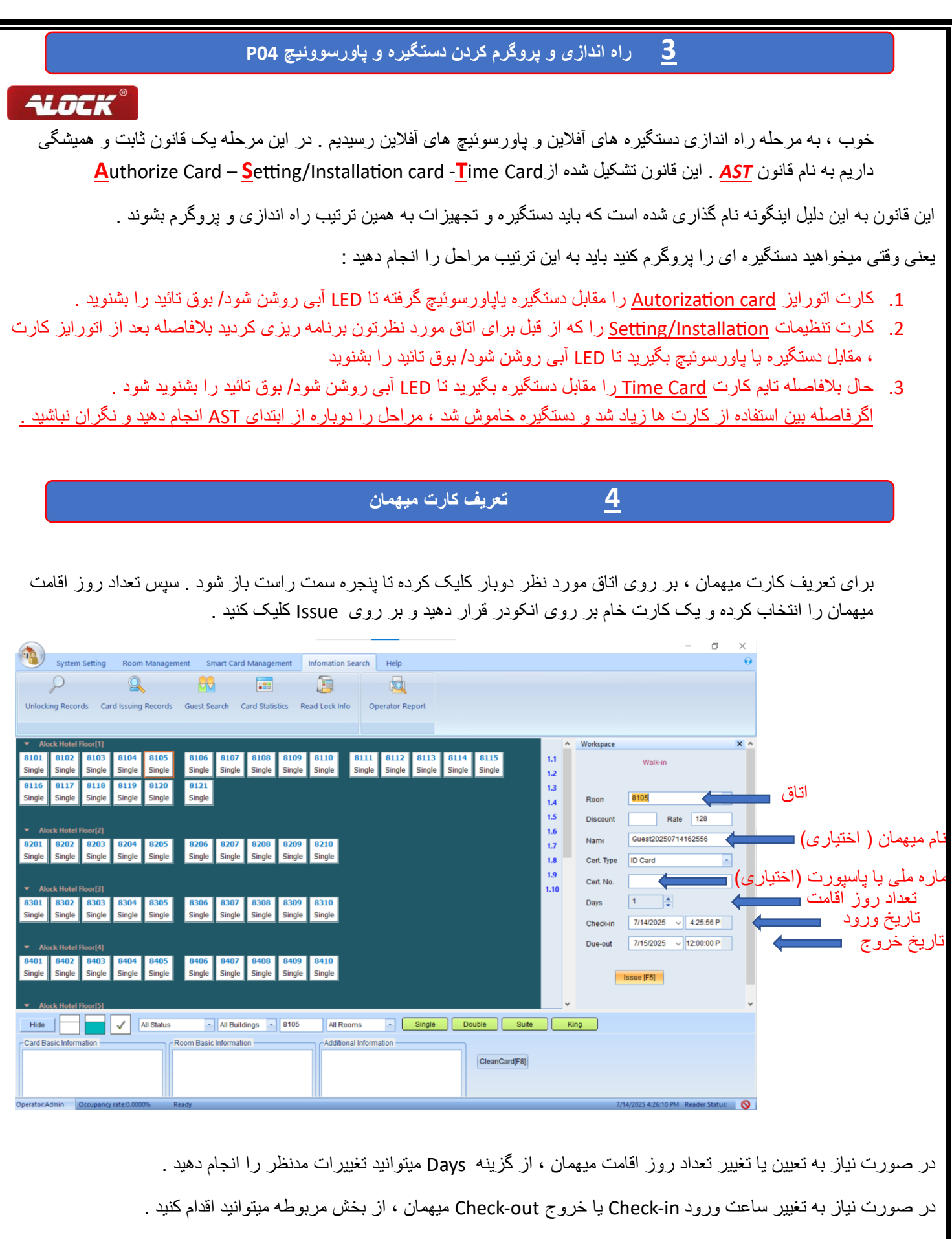

در صورت صدور صحيح كارت ، اطلاعات تعريف شده بر روى كارت را ميتوانيد دركادر پايين صفحه مطابق تصوير زير مشاهده كنيد .

| Surfam Setting Ream Management Smart (and Management Information Search Help 9                                                                                                    |                    |
|----------------------------------------------------------------------------------------------------|--------------------|
|                                                                                                    |                    |
| Unlocking Records Card Issuing Records Guest Search Card Statistics Read Lock Info Operator Report                                                                                                    |                    |
| ✓ Adock Hotel Floor(]       Workspace       X         8101       8102       8103       8104       8105       8106       8107       8108       8109       8111       8112       8113       8114       8115       11         Single       Single                                                                                                    |                    |
| single single si |                    |
| Hide All Status All Buildings - 8206 All Rooms - Single Double Suite King                                                                                                    |                    |
| Card Type:Guest Card     Building:Alock Hotel     LockNo:304       Card No:D320922B0000000     Room No.:8304     CardHoder:Guest20250714164254       Start Time:71/4/2025 4:42:00 PM     Area List: 000.000                                                                                                    |                    |
| Entri Timler/Tagzdez i z. 15.00 Pm           Operator:Admin         Occupanty tate 3.602%           Reader Status:         (%)                                                                                                    |                    |
|                                                                                                    |                    |
| ورئی که قبلا برای آناق کارت مهمان صادر شده باشد ، هنگام صدور کارت جدید پنجره زیر نمایش داده میشود :                                                                                                    | در صر              |
| Dublicate G : یعنی در صورت صدور کارت جدید ، کارت های قبلی نیز همچنان معتبر خواهند بود (بصورت پیش فرض این گزینه<br>سیست انتشار میشد )                                                                                                    | uest               |
|                                                                                                    | نوسط               |
| New C : در صورت انتخاب این گزینه ، پس از صدور کارت جدید، کلیه کارت های قبلی باطل خواهند شد . توصیه میشود از این<br>از آن از با تزایر کر کار تر بی از میشود از میدور کارت جدید، کلیه کارت های قبلی باطل خواهند شد . توصیه میشود از ای                                                                                                    | Juest              |
| فقط رمانی استفاده خلید که کارت میهمان مفقود شده و بدون هیچ نگرانی قصد صدور کارت جدید و حدف کارت مفقود شده از سیستم<br>ید .                                                                                                    | حریته<br>ر ۱ دار ب |
| · ×                                                                                                    |                    |
| System Setting Room Management Smart Card Management Infomation Search Help                                                                                                    |                    |
| historic Branch Cardinate Cardinate Cardinate Device Provide State                                                                                                    |                    |
| Uniocking Records Card Issuing Records Guest Search Card Statistics Read Lock into Operator Report                                                                                                    |                    |
| Alock Hotel Floor[1]       Workspace       X         8101       8103       8104       8105       8106       8107       8108       8109       8110       8111       8112       8113       8114       8115       1.1         8101       8102       8103       8104       8105       8106       8107       8108       8109       8110       8111       8112       8113       8114       8115       1.1       Warkspace       X       X         8106       8107       8108       8109       8110       8111       8112       8113       8114       8115       1.1       Warkspace       X       X         8106       8107       8108       8109       8109       8109       8109       8109       8109       8109       8109       8109       8109       8109       8109       8109       8109       8109       8109       8109       8109       8109       8109       8109       8109       8109       8109       8109       8109       8109       8109       8109       8109       8109       8109       8109       8109       8109       8109       8109       8109       8109       8109       8109       8109       8109 </th <td></td>                                                                                                    |                    |
| Alock Hotel Roor[1]       Alock Hotel Roor[1]       Alock Hotel Roor[1]       Alock Hotel Roor[1]       Alock Hotel Roor[1]       Alock Hotel Roor[1]       Alock Hotel Roor[1]       Alock Hotel Roor[1]       Alock Hotel Roor[2]       Roon       B110       B110       B111       B112       B113       B114       B115       1.1         Single       Single                                                                                                    |                    |
| Alock Hotel Boor[1]     Single Single S      |                    |
| V Alock Hotel Roor(3)       Curlo Satistics       Kead Lock ind       Operator Report         * Alock Hotel Roor(3)       8103       8104       8105       8106       8107       8108       8109       8110       8111       8112       8113       8114       8115       1.1         Single       Single                                                                                                    |                    |
| • Alock Hotel Floor[1]           • Alock Hotel Floor[2]           • Single         • Single                                                                                      |                    |
| Alock Hotel Floor[1]     Advick Hotel Floor[2]     Advick Hotel Floor[2]     Advick Hotel Floor[2]     Advick Hotel Floor[3]     Single Single S      |                    |

| 5 تعریف کارت های خانه دار و مدیریتی                                                                                                    |
|----------------------------------------------------------------------------------------------------|
| ALOCK <sup>®</sup>                                                                                                    |
| Building Card Eloor Card Office Card Special Cards Check-out Card Card Loss Management                                                                                                    |
| 1. كارت سوپروايزر خانه دارى : Building Card در اين است كه با اين كارت كليه اتاق ها در تمامى طبقات و در كل هتل قابليت باز شدن افارت اين كارت با كارت خانه دار يا Floor Card در اين است كه با اين كارت كليه اتاق ها در تمامى طبقات و در كل هتل قابليت باز شدن را دارند ولى كارت خانه دار فقط طبقه يا طبقات مشخصى را ميتواند باز كند . با اين كارت نيز بصورت پيش فرض نمى توان قفل شب بند يا مزاحم نشويد فعال شده توسط ميهمان از داخل را باز كرد ، مگر اينكه مدير هتل تصميم ديگرى داشته باشد كه اين قابليت را به كارت حانه دار يا قابليت را باز كرد ، مگر اينكه مدير هتل تصميم ديگرى داشته باشد كه اين قابليت را به كارت مزاحم نراحم نشويد فعال شده توسط ميهمان از داخل را باز كرد ، مگر اينكه مدير هتل تصميم ديگرى داشته باشد كه اين قابليت را به كارت مورر وير ويروايزر خانه دارى بده . |
| العنون كالد والذي كارت مونو ايزر خانه دار مفقود شد ، و قصد داريد از راه ميانبر كارت مفقود شده را حذف كنيد ،وارد مرحله فوق الده و با زدن كليد و جگزينه مخفى Replace روشن شده و با انتخاب آن ، هنگامى كه كارت جديد صادر ميكنيد ، و كارت را مقابل دستگيره                                                                                                    |
| Issue Building Card ×<br>Select Building<br>Building Alock Hotel<br>Validity 7/15/2026<br>Holder Admin<br>Replace Previously Cards<br>Issue Cancel                                                                                                    |

#### 2. کارت خانه دار : Floor Card

این کارت مخصوص خانه دار ها بوده و قابلیت برنامه ریزی برای دسترسی خانه دار به طبقه یا طبقات مشخص را داشته و با این کارت بصورت پیش فرض و استاندارد نمیتوان قفل شب بند یا مزاحم نشوید که توسط میهمان از داخل فعال شده است را باز نمود . فقط زمانی میتوان با این کارت درب را باز کرد که مهمان داخل نبوده و یا قفل شب بند یا مزاحم نشوید را از داخل فعال نکرده باشد . (مگر اینکه توسط مدیر سیستم این قابلیت به کارت خانه دار داده شود که در هر لحظه بتواند قفل شب بند را نیز فعال کند که اصلا این کار ت مدیر سیستم این قابلیت به کارت خانه دار داده شود که در هر لحظه بتواند قفل شب بند را نیز فعال کند که اصلا این کار توصیه نمیشود ) این میتوانید برای خانه دار ها مطابق تصویر ، مدت اعتبار ، ساعات دسترسی بر اساس شیفت صبح و شب و ... و طبقات دسترسی تعیین کنید. توصیه میکنیم در بخش Holder نام خانه دار را به انگلیسی وارد کنید تا در هنگام مفقودی یا جستجو در سیستم راحت قابل جستجو باشد .

**ALDEK**®

| Issue Floor Card                                                                                                    |                      |
|----------------------------------------------------------------------------------------------------|----------------------|
| Parameter Setting                                                                                                    |                      |
| Valid Periods Select Floor                                                                                                    |                      |
| Validity 2010-03-04                                                                                                    |                      |
| ✓ Period 1         00:00: +         ->         23:59: +         Building         Building 1                                                                                                    |                      |
| ✓ Period 2         00:00: ↓         Start Floor [1]                                                                                                    |                      |
| ✓ Period 3 00:00: 		→ 00:00:                                                                                                    |                      |
| Holder Admin نام خانه دار                                                                                                    |                      |
|                                                                                                    |                      |
|                                                                                                    |                      |
| در صورتی که کارت خانه دار مفقود شد ، و قصد دارید از راه میانبر کارت مفقود شده را حذف کنید ،وارد مرحله فوق شده و                                                                                                    | نكته                 |
| بد F9 گزینه مخفی Replace روشن شده و با انتخاب آن ، هنگامی که کارت جدید صادر میکنید ، و کارت را مقابل دستگیره بگی                                                                                                    | زدن کلب              |
| ن اتوماتیک کارت مفقود شده از حافظه دستگیره حذف خواهد شد <u>.</u>                                                                                                    | بصورن                |
| Issue Floor Card                                                                                                    |                      |
| C Parameter Setting                                                                                                    |                      |
|                                                                                                    |                      |
| CValid Periods                                                                                                    |                      |
| Valid Periods Select Floor                                                                                                    |                      |
| Valid Periods Validity 7/15/2026 Validity 7/15/2026 |                      |
| Valid Periods       Select Floor         Validity       7/15/2026         ✓ Period 1       12:00:€         →       11:59:€         Building       Alock Hotel                                                                                                    |                      |
| Valid Periods       Select Floor         Validity       7/15/2026       ▼         Period 1       12:00:C ♀       ->       11:59:C ♀         Building       Alock Hotel       ▼         Start Floor       T       T                                                                                                    |                      |
| Valid Periods       Select Floor         Validity       7/15/2026       ▼         Period 1       12:00:C ◆       ->       11:59:C ◆         Building       Alock Hotel          Building       Start Floor          Period 2       12:00:C ◆       ->       12:00:C ◆         Period 3       12:00:C ◆       ->       12:00:C ◆                                                                                                    |                      |
| Valid Periods   Validity   7/15/2026   Period 1   12:00:C   Period 2   12:00:C   >   12:00:C   >   12:00:C   >   12:00:C   >   12:00:C   >   Period 3   12:00:C   >   12:00:C   >   Period 3   12:00:C   Period 3   12:00:C   Period 3   12:00:C   Period 3   12:00:C   Period 3   12:00:C   Period 3   12:00:C   Period 3   Period 3   12:00:C   Period 3   Period 3   Period 3   Period 3   Period 3   Period 3   Period 3   Period 3   Period 3   Period 3   Period 3   Period 3   Period 3   Period 3   Period 3   Period 3   Period 3   Period 3   Period 3   Period 3   Period 3   Period 4   Period 5   Period 7   Period 8   Period 9   Period 9   Period 9   Period 9   Period 9   Period 9   Period 9   Period 9   Period 9   Period 9   Period 9   Perio                                                                                                    |                      |
| Valid Periods   Validity   7/15/2026   Period 1   12:00:C   Period 2   12:00:C   >   12:00:C   >   12:00:C   >   12:00:C   >   Period 3   12:00:C   >   Noter   Floor[1]   Period 3   12:00:C   >   Noter   Period 3   12:00:C   Period 3   12:00:C   Period 3   12:00:C   Period 3   12:00:C   Period 3   12:00:C   Period 3   12:00:C   Period 3   12:00:C   Period 3   12:00:C   Period 3   12:00:C   Period 3   12:00:C   Period 3   12:00:C   Period 3   12:00:C   Period 3   12:00:C   Period 4   Period 5   Period 5   Period 7   Period 8   Period 9   Period 9   Period 9   Period 9   Period 9   Period 9   Period 9   Period 9   Period 9   Period 9   Period 9   Period 9   Period 9   Period 9   Period 9   Period 9   Period 9   Period 9   Period 9<                                                                                                    |                      |
| Valid Periods       Select Floor         Validity       7/15/2026         Period 1       12:00:         Period 2       12:00:         Period 3       12:00:         Period 3       12:00:         Noter Floor       End Floor         Floor       End Floor         Floor       End Floor         Floor       End Floor         Floor       End Floor         Susse       Cancel                                                                                                    | .3                   |
| Valid Periods       Select Floor         الالت مذيريت : Mack Hotel       التاريخين : Select Floor         Building       Alock Hotel         Building       Alock Hotel         Building       Alock Hotel         Beriod 1       12:00:0         Period 2       12:00:0         Building       Alock Hotel         Building       Alock Hotel         Beriod 2       12:00:0         Period 3       12:00:0         Holder       Admin         Replace Previously Cards         Issue       Cancel                                                                                                    | <b>.3</b><br>این کار |

راحت قابل جستجو باشد . ميتوانيد براي كليه كارت هاي اين بخش زمان انقضا تعريف كنيد كه بصورت بيش فرض يك سال مي باشد.

نكته : درصورت مفقودی هریک از کارت های مدیریتی ، برای حذف از طریق میانبر سریع ، با زدن کلید F9 گزینه مخفی Replace روشن شده و با انتخاب آن ، هنگامی که کارت جدید صادر میکنید ، و کارت را مقابل دستگیره بگیرید ، بصورت اتوماتیک کارت مفقود شده از حافظه دستگیره حذف خواهد شد .

4. کارت اضطراری یا تردد عبور آزاد : Emergency card

با این کارت درب باز شده و در حالت باز باقی خواهد ماند . از این کارت در مواقع اضطراری حریق برای تردد ازاد بدون نیاز به کارت و یا زمان ساخت و ساز و تجهیز اتاق استفاده میشود . با یک بار گرفتن کارت مقابل دستگیره این قابلیت فعال شده و با گرفتن مجدد کارت مقابل دستگیره این قابلیت غیر فعال خواهد شد .

5. کارت گزارش گیری : Data Card

این کارت دارای حافظه 33 کیلو بایتی برای گزارش گیری از تردد های انجام شده بر روی دستگیره مورد استفاده قرار میگیرد که میتوانید آن را از شرکت ALOCK خرید کرده و با گرفتن مقابل دستگیره 225 تردد اخیر را بر روی انکودر بررسی کنید .

#### 6. کارت پاکسازی حافظه : Clear card

با این کارت میتوان کلیه اطلاعات قفل را پاک کرد ، مانند گزارشات تردد و ...

| Issue Special Card | ×                 |                  |
|--------------------|-------------------|------------------|
| Select Card Type — |                   |                  |
| Time Card          | Emergency Card    |                  |
| Master Card        | Clear Card        |                  |
| O Data Caru        | Cock Setting Card |                  |
| Card Information — |                   |                  |
| Validity 7/1       | 15/2026           | تاريخ أنفضا كارت |
| Holder Adr         | nin 🔨             | نام مالک کارت 🗧  |
| Replace Pr         | reviously Cards   |                  |
|                    | Cancel            |                  |

## کارت های مخفی تنظیمات :

در بخش Special Card ، گزینه مخفی به نام Lock Setting وجود دارد که با کلید F9 فعال میشود . در این بخش گزینه هایی وجود دارد که گاها مورد استفاده قرار میگیرند ولی فقط توسط مدیران بخش IT و مدیران داخلی هتل . در ادامه گزینه های کاربردی بیان خواهد شد .

| Issue Special Card X                                                                                                    |
|----------------------------------------------------------------------------------------------------|
| Select Card Type                                                                                                    |
| Time Card                                                                                                    |
| Master Card                                                                                                    |
| Data Card     O Lock Setting Card                                                                                                    |
|                                                                                                    |
| Card Information                                                                                                    |
| Validity 7/14/2026                                                                                                    |
| Holder Admin -                                                                                                    |
|                                                                                                    |
| Issue Cancel                                                                                                    |
| Make Lock Setting Card                                                                                                    |
| CLock Setting Card                                                                                                    |
| Solution Forbid Cards(Forbid specified types of cards to open) None Automatic                                                            |
| Forbid Lock(N) cards can open the door, and except for the specified ty     No exceptions      7/14/2027                                 |
| Channel Mode No exceptions                                                                                                    |
| © Forbid Alarm Floor Card                                                                                                    |
| © Empty Room Data                                                                                                    |
| O All cards can open lock with DN                                                                                                    |
| Disable Music when open the door     Validity 7/14/2026                                                                                  |
| Press down the handle and locked immediately after     Holder     Admin                                                                  |
| Make Lock Setting Card Cancel                                                                                                    |
|                                                                                                    |
|                                                                                                    |
| 1. [Forbid card] : در ابن بخش در صورتیکه کارت تعریف کنید ، فقط کارت انتخاب شده قابلیت بازکردن درب را <mark>نخواهد</mark> داشت .          |
| <ol> <li><u>Forbid Lock</u> : در این بخش در صورتی که کارت تعریف کنید، فقط کارت انتخاب شده قابلیت باز کردن درب را خواهد داشت .</li> </ol> |
|                                                                                                    |
| .4. All card can open lock with DN : این کارت یعنو آن او بن لاک Open Lock شناخته شده و به قفل اجاز ه میدهد ، زیانه                       |
| شب بند با مزاجه نشوید آن که از داخل فعال شده با هر کارتی باز شود. که از این کارت بر ای درب های خاص عمومی مانند استخر                     |
| و سونا و درسته سری می استفاده میشود ، با زمانی که درب به علت عدم رگلاژ قفل ، زیانه شب بند کامل به عقب بر نگشته و هشدار                   |
| فعال بودن قفل شب بند را علير غم فعال نشدن از داخل ، دريافت كنيد .                                                                        |
|                                                                                                    |
|                                                                                                    |
| 6 بشتيبان گيري اطلاعات و بازيابي : Database Backup / Restore                                                                             |
|                                                                                                    |
|                                                                                                    |

در این بخش پس از تعریف اتاق ها و دیگر تنظیمات ، ابتدا یک بک آپ از اتاق ها و تنظیمات تعریف شده بسازید و در کامپیوتر ، فلش و یا درایو مجازی ذخیره کنید تا در صورت پاک شدن نرم افزار ، غیر فعال شدن ویندوز ، سوختن کامپیوتر یا حذف نیروی پذیرش یا IT Man بدون نگرانی بتوانید به تنظیمات از قبل تعریف شده دسترسی پیدا کنید . و یا با انتقال دیتابیس بر روی سیستم های مختلف ، بتوانید در لحظه با انکودر ها و سیستم های مختلف کارت تعریف کنید.

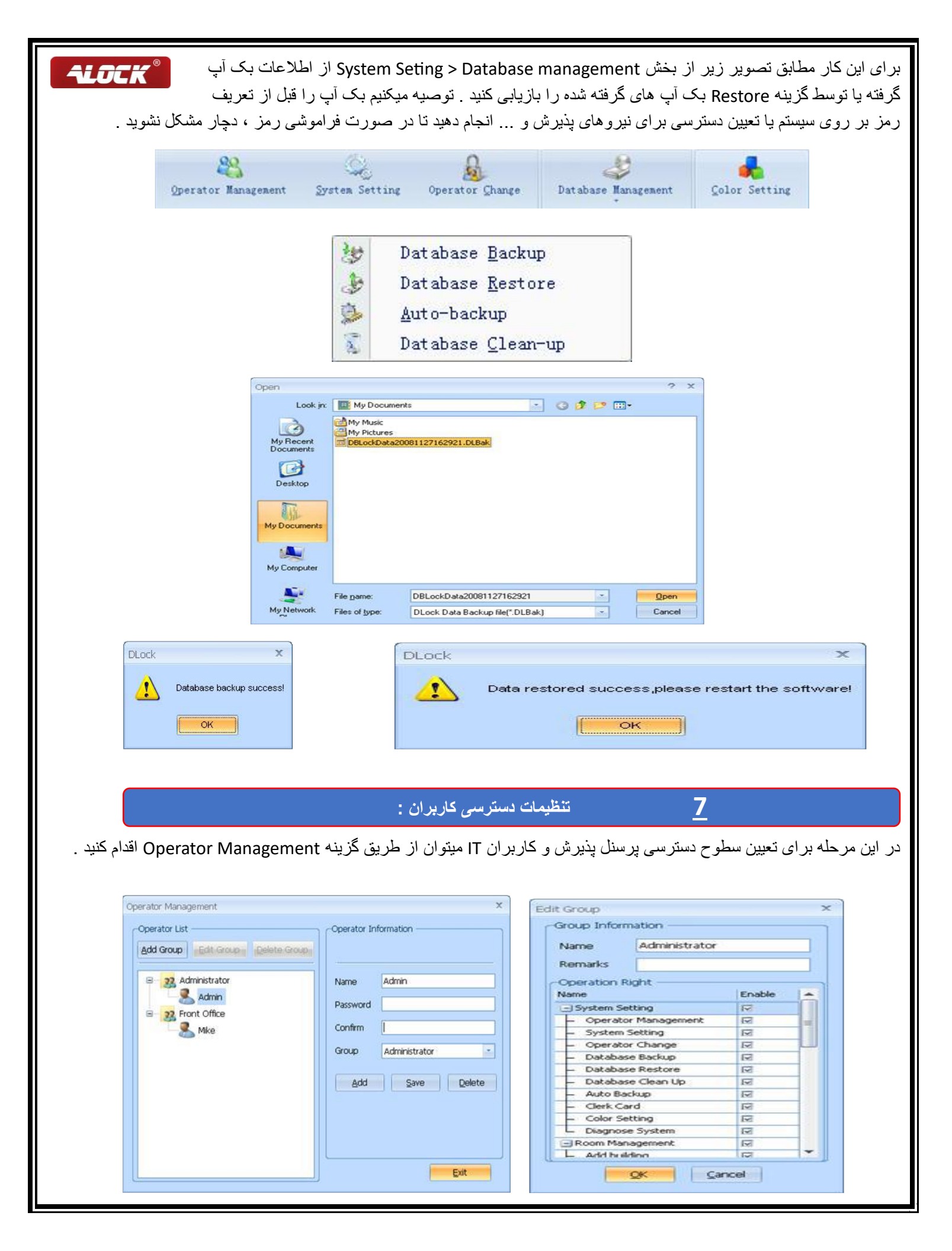

#### <u>کارت مفقودی : Lose Card</u>

# **ALOCK**®

این کارت زمانی مورد استفاده قرار میگیرد که مدیر هتل تصمیم داشته باشد فقط آن کارتی را که مفقود شده از دسترسی به دستگیره خارج کند . این کارت پر مصرف نبوده و خیلی توصیه به استفاده روتین از آن نمی شود . راه های جایگزین بسیار راحت تر و سریع تری را به شما آموزش میدهیم برای حذف کردن کارت یا کارت هایی که مفقود شده اند. که در مراحل قبل آموزش داده شد .

در صورت نیاز به استفاده از این کارت وارد بخش Smart Card Management > Lose Card Manegement شده و با کلیک بر روی گزینه جستجو یا Find کلیه کارت های صادر شده به شما نمایش داده میشود . در صورت نیاز به مشاهده کارت ها بصورت تفکیکی، با انتخاب از ردیف کارت ، میتوانید از بین گروه کارت ها انتخاب کنید . کارت خام روی انکودر بزارید ، کارت مورد نظر را انتخاب کنید . بر روی گزینه Report Lose بزنید . حال اگر کارت را مقابل دستگیره بگیرید ، فقط کارت مفقود شده قابلیت بازکردن درب را صورتی که کارت مفقود شده پیدا شد ، برای امکان تعریف اتاق و اطلاعات جدید بر روی ان ، باید این مراحل را دوباره رفته و از گزینه Cancel Lose به سیستم اجازه مجدد برای کارت پیدا شده بدهید . و با انتخاب آن و صدور کارت کنسلی مفقودی ، به قفل اعلام کنید.

|                 |                |                |                | Card Loss Mana | gement    |          |                 |           |          |        |                    | >      | <          |                             |        |   |
|-----------------|----------------|----------------|----------------|----------------|-----------|----------|-----------------|-----------|----------|--------|--------------------|--------|------------|-----------------------------|--------|---|
|                 |                |                | _              | Cuery Cond     | tions —   |          |                 |           |          |        |                    |        | 1          |                             |        | _ |
| Alock Hote      | I Floor[1]     |                |                | Card Type      | All Car   | is ·     | Card SN         |           |          | • Re   | port the Loss      |        | orkspace   | ide and being               |        | _ |
| 101 8102        | 8103<br>Single | 8104<br>Single | 8105<br>Single | Holdor         | All Ope   | rators - | Roon            |           |          | C      | ancel reporting th | e Loss | + man Pres | ident Hotel                 |        |   |
| 16 9117         | 9110           | 0110           | 9120           | rioidei        |           |          | Roon            |           |          |        |                    |        |            |                             |        |   |
| ngle Single     | Single         | Single         | Single         | Building       | All Built | dings 🔹  | Issued          | 7/15/2025 | <u> </u> | ** 7/1 | 5/2025             |        |            |                             |        |   |
|                 |                |                | _              |                |           |          |                 |           | Find     |        | Report Loss        | Cancel |            |                             |        |   |
| Alock Hote      | I Roorf21      |                |                |                |           |          |                 |           | -        |        |                    |        |            |                             |        |   |
| 01 8202         | 8203           | 8204           | 8205           | Card Record    | is —      |          | 120.200         | 1         | 1.4      |        | 1                  | 1.000  | 1          |                             |        |   |
| ngle Single     | Single         | Single         | Single         | Card No.       | 00000     | Holder   | Card Type       | Building  | Floor    | Room   | Issued Date        | Issuer |            |                             |        |   |
|                 |                |                |                | 62600F620      | 00000     | Agrinit  | master Gard     |           |          |        | 10/20/2012         | Aginen |            |                             |        |   |
| Alock Hote      | BoodB          |                |                |                |           |          |                 |           |          |        |                    |        |            |                             |        |   |
| 8302            | 8303           | 8304           | 8305           |                |           |          |                 |           |          |        |                    |        |            |                             |        |   |
| igle Single     | Single         | Single         | Single         |                |           |          |                 |           |          |        |                    |        |            |                             |        |   |
|                 |                | -              |                |                |           |          |                 |           |          |        |                    |        |            |                             |        |   |
|                 |                |                |                |                |           |          |                 |           |          |        |                    |        |            |                             |        |   |
| 01 8402         | 8403           | 8404           | 8405           |                |           |          |                 |           |          |        |                    |        |            |                             |        |   |
| ngle Single     | Single         | Single         | Single         |                |           |          |                 |           |          |        |                    |        |            |                             |        |   |
|                 |                |                |                |                |           |          |                 |           |          |        |                    |        | 144        | and a local distance of the | Delete |   |
| Alock Hote      | 1 Floor[5]     |                |                |                |           |          |                 |           |          |        |                    |        | Add        | il south                    | melete |   |
| lide            |                | 1              | All Status     | 40             |           |          |                 |           |          |        |                    | •      |            |                             |        |   |
| erd Basic Infor | mation         |                | Ro             | m Hasse Inform | stion     |          | e additional in | tormation |          |        |                    |        | 1          |                             |        |   |
|                 |                |                |                |                |           |          |                 |           |          |        |                    |        |            |                             |        |   |

## ٨. جستجوى اطلاعات

برای جستجوی سابقه باز کردن قفل، سابقه صدور کارت، اطلاعات مهمان و غیره. منو به شرح زیر است:

|                       | O                                                                    | 6                                                                                   | P               | 4                                                                                                    | os 🏢                                                                                                    | #                                    | 1                                                                       | See.                                                         |    |
|-----------------------|----------------------------------------------------------------------|-------------------------------------------------------------------------------------|-----------------|----------------------------------------------------------------------------------------------------|----------------------------------------------------------------------------------------------------|--------------------------------------|-------------------------------------------------------------------------|--------------------------------------------------------------|----|
| Unk                   | ocking Red                                                           | cords <u>C</u> ard Iss                                                              | uing Rec        | ords <u>G</u> ue                                                                                                    | st Search Card <u>S</u> t                                                                                                    | atistics                             | Opera                                                                   | ator Repor                                                   | t  |
| ckion                 | Records                                                              |                                                                                     |                 |                                                                                                    |                                                                                                    |                                      |                                                                         |                                                              | x  |
| charg                 | , Nocurus                                                            |                                                                                     |                 |                                                                                                    |                                                                                                    |                                      |                                                                         |                                                              |    |
| uery                  | Condition                                                            |                                                                                     |                 |                                                                                                    |                                                                                                    |                                      |                                                                         |                                                              | 1  |
| locki                 | na Type                                                              | All Cards                                                                           | ÷.              | Unlocki                                                                                                    | ing Date 11/27/2                                                                                                    | ana 🔍                                | 11/27                                                                   | izanal 🖌                                                     |    |
|                       |                                                                      |                                                                                     |                 |                                                                                                    | ang outo                                                                                                    |                                      | - Aller and and                                                         | THEFT.                                                       | 10 |
|                       |                                                                      |                                                                                     |                 | _                                                                                                    |                                                                                                    | 1.1                                  | 1.0                                                                     |                                                              |    |
|                       |                                                                      |                                                                                     |                 | and the second second se | Contraction of the Contraction of the Contraction o | 10.00                                | 62,040                                                                  | 2.152.2017-0.1                                               |    |
|                       |                                                                      |                                                                                     |                 | B                                                                                                    | ead Eind                                                                                                    | Pr                                   | rint                                                                    | Cancel                                                       |    |
|                       |                                                                      |                                                                                     |                 | B                                                                                                    | ead Eind                                                                                                    | Pr                                   | int                                                                     | ⊆ancel                                                       |    |
| nlock                 | ing Record                                                           | ts                                                                                  |                 | B                                                                                                    | ead End                                                                                                    | Pr                                   | int                                                                     | Cancel                                                       |    |
| niock<br>Buik         | ing Record                                                           | ts<br>Building1                                                                     |                 | Floor                                                                                                    | ead End                                                                                                    | Pr                                   | Room                                                                    | Cancel                                                       |    |
| nlock<br>Buik         | ing Record<br>Jing                                                   | ds<br>Building1                                                                     |                 | Floor                                                                                                    | ead Eind                                                                                                    | Pr                                   | Room                                                                    | Cancel                                                       |    |
| niock<br>Buik         | ing Record<br>ding<br>k's Clock                                      | ts<br>Building1<br>2008-11-10 17                                                    | :02:00          | Floor<br>Expired                                                                                                    | ead Eind                                                                                                    | 2:00                                 | Room<br>Records                                                         | Cancel<br>A0101<br>34                                        |    |
| nlock<br>Buik         | ing Record<br>ding<br>k's Clock                                      | ts<br>Building1<br>2008-11-10 17                                                    | :02:00          | Floor<br>Expired                                                                                                    | ead Eind<br>01 <br>2008-11-10 15:12                                                                                                    | 2:00                                 | Room<br>Records                                                         | Cancel<br>A0101<br>34                                        |    |
| nlock<br>Buik<br>Lock | ing Record<br>ding<br>k's Clock<br>Card N                            | ts<br>Building1<br>2008-11-10 17<br>o.                                              | :02:00<br>Holde | Floor<br>Expired                                                                                                    | ead Eind<br>01 <br>2008-11-10 15:12<br>Unlocking Type                                                                                                    | 2:00<br>U                            | Room<br>Records                                                         | Çancel<br>A0101<br>34<br>me                                  |    |
| nlock<br>Buik<br>Lock | ing Record<br>ding<br>k's Clock<br>Card N<br>137C3                   | ds<br>Building1<br>2008-11-10 17<br>0.<br>51D00000000                               | :02:00<br>Holde | Floor<br>Expired                                                                                                    | ead Eind 01 2008-11-10 15:12 Unlocking Type Master Card                                                                                                    | 2:00<br>U<br>11/10                   | Room<br>Records<br>hlocking Til<br>/2008 2:58                           | Qancel<br>A0101<br>34<br>me<br>3:00 PM                       |    |
| nlock<br>Buik<br>Lock | ing Record<br>ling<br>('s Clock<br>Card N<br>137C3<br>137C3          | ds<br>Building1<br>2008-11-10 17<br>0.<br>51D00000000<br>51D00000000                | :02:00<br>Holde | Floor<br>Expired                                                                                                    | ead Eind 01 2008-11-10 15:12 Unlocking Type Master Card Master Card                                                                                                    | 2:00<br>U<br>11/10<br>11/10          | Room<br>Records<br>hlocking Til<br>/2008 2:58<br>/2008 2:58             | Qancel<br>A0101<br>34<br>300 PM<br>3:00 PM                   |    |
| nlock<br>Buik<br>Lock | ing Record<br>ding<br>k's Clock<br>Card N<br>137C3<br>137C3<br>137C3 | ds<br>Building1<br>2008-11-10 17<br>0.<br>51D00000000<br>51D00000000<br>51D00000000 | :02:00<br>Holde | Floor<br>Expired                                                                                                    | ead Eind 01 2008-11-10 15:12 Unlocking Type Master Card Master Card Master Card                                                                                                    | 2:00<br>U<br>11/10<br>11/10<br>11/10 | Room<br>Records<br>Nocking Ti<br>/2008 2:58<br>/2008 2:58<br>/2008 2:58 | Cancel<br>A0101<br>34<br>34<br>3:00 PM<br>3:00 PM<br>3:00 PM |    |